# **Fiches pratiques Cifacil**

Lors de la création de vos nouvelles opportunités commerciales ou la reprise de précédentes déjà créées, depuis l'entrée en vigueur du RGPD, vous disposez de nouvelles fonctionnalités dans la version Cifacil 5.0.68 ou 5.1.21 du 25 mai.

## Paramétrage profils 'Utilisateur'

Vous disposez d'une nouvelle rubrique dans les 'Profils d'utilisateur (menu 'Paramétrage' > 'Utilisateurs et commerciaux' > 'Profils d'utilisateur' > onglet 'Divers') pour gérer les habilitations des utilisateurs à la suppression des données.

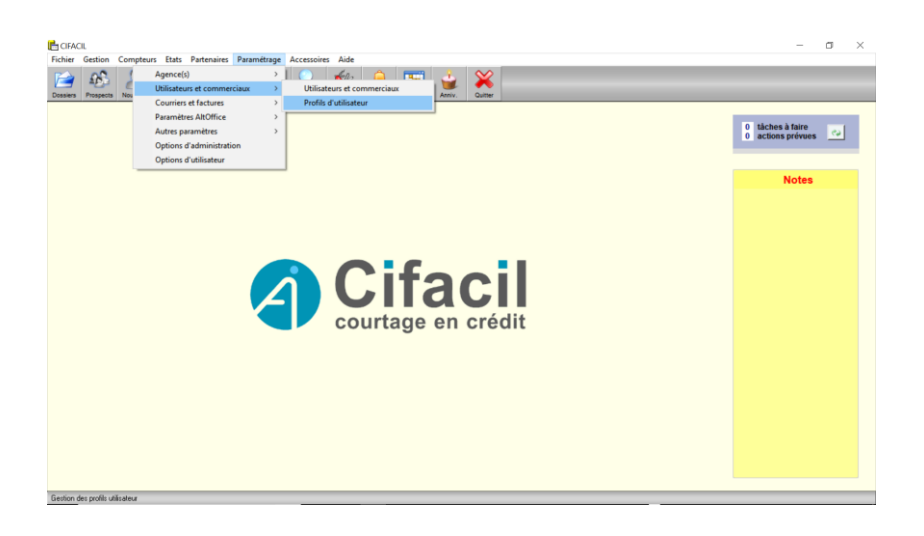

| Saisie d'un profil utilisateur                                                                                                    |                                                                                                    |                                                                                                    | ×                                                                                                    |
|----------------------------------------------------------------------------------------------------|----------------------------------------------------------------------------------------------------|----------------------------------------------------------------------------------------------------|----------------------------------------------------------------------------------------------------|
| Général                                                                                                    | Accès menu                                                                                                    | Accès menu partenaires                                                                                                    | Divers                                                                                                |
| Autorisations d'accès aux actions<br>Voir les actions commerciales<br>Voir/saisir des tâches pour les<br>Saisir une tâche pour toute pr<br>Modifier les actions commercial                                                                                                    | commerciales et tâches<br>des collaborateurs de son agence<br>collaborateurs de son agence<br>rsonne ayant accês à mes dossiers<br>ales de plus de 7 jours                                                                       | Autorisations sur les exportations)  Exporter unitairement un dossie Exporter une liste de dossiers Exporter unitairement un appor                                                                                                    | и<br>teur                                                                                             |
| Autorisations sur les banques et le<br>X Voir les conditions de commis<br>X Voir l'identité de l'interlocuteur                                                                                                    | is commissions bancaires<br>sionnement bancaire<br>bancaire                                                                                                    | Autorisations sur les ristournes app<br>Voir les conditions de ristourne                                                                                                    | orteur<br>apporteur                                                                                   |
| Autres autorisations sur dossiers e<br>Substituer le commercial<br>X Substituer l'apporteur<br>Supprimer une pièce justificat<br>Visualiser / imprimer un courrié<br>Visualiser / imprimer un courrié<br>Autorisations diverses<br>Supprimer les doublons (Agen<br>Modifier les fiches de commiss<br>Changer l'appartenance d'une<br>Accéder à la case "Non substi | t prospects<br>instruction et envoi en banque<br>ve numérisée<br>de de prêt<br>st<br>ce bancaire, Notaire, Apporteur, Assi<br>ionnement verrouillées<br>agence bancaire à laquelle des DD<br>ituable" su la fiche de l'apporteur | Paramètres divers<br>Masquer les lignes vides dans<br>Autorisations liées au statut de chu<br>Consulter les états portant sur<br>Modifier les dossiers de son éc<br>Rechercher / Visualiser les do<br>ureur)<br>P ont déjà été envoyées | les états sur le CA<br><u>st d'équipe</u><br>l'activité de son équipe<br>uipe<br>ssiers de son équipe |
| Autorisations sur la base documer<br>Modifier la BD générale<br>Modifier la BD d'une banque<br>Modifier la BD d'un apporteur                                                                                                    | taire (BD))                                                                                                    | CAutorisations liées au Droit à l'oubl                                                                                                    | les d'un dossier                                                                                      |
| Les modifications sur un profil utilisate<br>compte qu'après reconnexion de l'util                                                                                                    | eur ne sont prises en<br>isateur concerné                                                                                                    |                                                                                                    | V OK XAnnuler                                                                                         |

### Fonctionnalités RGPD Cifacil

Recueil du consentement, vous disposez d'une 'case à cocher' sur l'écran 'Prospect' ou 'Client'.

| Général                                                                  | Justificatifs                          | Actions co                                               | 🖌 🗸 ок                                  |
|--------------------------------------------------------------------------|----------------------------------------|----------------------------------------------------------|-----------------------------------------|
| Emprunteur(s) : nom, prénom, civilité                                    | Projet                                 |                                                          | X Annu                                  |
| Emprunteur ····: EMPRUNTEUR Client M<br>Co-emprunteur ··:                | Type d'achat:                          | ▼<br>▼                                                   | E-mail                                  |
| Adresse: Rue de l'emprunteur<br>Adresse (suite) - :                      | Type logement:                         |                                                          | Passer                                  |
| C.postal, Ville: 76000 ROUEN                                             | P Acte prévu le                        | _                                                        | dossier e<br>instructio                 |
| Tél. dom./mobi. : 060000000                                              | Apport                                 | e                                                        | Vérifie<br>l'existen<br>de double       |
| Salaire net: 2.200 €/mois (emprunteur)                                   | Terrain                                | Frais d'établiss:                                        | Exporter v<br>AltOffic                  |
| Accord de recueil des données personnelles obtenu                        | Logement:                              | Frais d'expertise:                                       | autonon                                 |
| Références<br>Commercial: ADMIN 5.1 ALTO (al)                            | Viabilisation:                         | Frais or agence                                          | Réimport<br>la simulati<br>AltOffic     |
| BackOffice:<br>Apporteur            Apporteur           Notaire          | Simulation AltOffice                   | Coût total:                                              | Envoye<br>la simulati<br>(fichier al    |
| Créé le 25/05/2018                                                       | Diagnostic finan<br>(accédant à la pro | cier Optimiseur fiscal<br>priété) (investisseur locatif) | Enregistr<br>la simulati<br>(fichier al |
| Identifiant ······: [(emprunteur)<br>Identifiant ······: (co-emprunteur) | +Libelle                               | Mont Taux Durée                                          |                                         |
|                                                                          | Client                                 | siat Générateur / Plan Infos                             |                                         |

Ces informations sont sont historisées.

Vous pourrez formaliser cette entrée en relation avec l'édition d'une attestation type présente dans les modèles livrés ('d\_LettreClientAcceptRDP')

| isiers Prospects Nouveau Suivi | Filtrer | rospect N° 1168 / Modifié le 28/05/2018 10:22:17 par | ALTO ADMIN 5.1               |                             | ×                                             |            |
|--------------------------------|---------|------------------------------------------------------|------------------------------|-----------------------------|-----------------------------------------------|------------|
|                                | Agen    | Général                                              | Justificatifs                | Actions co                  | ок <u>mer</u>                                 |            |
|                                | Ageni   | Emprunteur(s) : nom, prénom, civilité                | Projet                       |                             | X Annuler orter tâches à faire                | -          |
|                                | Туре    | Emprunteur ·····: EMPRUNTEUR Client M.               | <ul> <li>Type d'a</li> </ul> | schat:                      | Empl     actions prévue                       | s 🕑        |
|                                | Appor   | Co-emprunteur:                                       | Destinat                     | ion                         | - L-Inda Hifar                                |            |
|                                | Bang    | Adresse: Rue de l'emprunteur                         | Type log                     | Sélectionner le Modèle Word |                                               | >          |
|                                | Assur   | Adresse (suite) -: Générer un document ou un         | n courrier                   | ← → · ↑ 🦲 « Windows (C:)    | > cifacil > doc v Ö Rechercher dans : doc     | م .        |
|                                |         | C.postal, Ville ···: 76000                           |                              | Organiser • Nouveau dossier | B== •                                         |            |
|                                | N*      | Email                                                | (Non référencé)              | rightser - ricureus dossier |                                               |            |
|                                | 1168    | Tél. dom./mobi. : Modèle de document Word            | C:\cifacil\doc\d Le          | ConeDrive                   | • Nom                                         | Modifié le |
|                                | 1162    | Sit. familiale; Célibatz 🕱 Utiliser un lot de donnée | es C:\cifacil\doc\d Le       |                             | d_FactHonoraire                               | 30/03/201  |
|                                | 1160    | Salaire net; 2.200                                   | - J                          | CEPC                        | d_FactRistourne                               | 30/03/201  |
|                                | 1159    | Salaire net; Date d'enuni                            | 29/05/2019                   | Bureau                      | d_LettreApporteurAccord                       | 30/03/201  |
|                                | 1161    | X Accord de recueil des                              | 120/05/2018                  | Documents                   | d LettreBangueDepot                           | 30/03/201  |
|                                | 1151    | - Bélérences                                         |                              | E Images                    | d_LettreClientAccepteRDP                      | 25/05/201  |
|                                | 1144    | Commercial                                           | -                            | h Musique                   | J_LettreClientAccord                          | 30/03/201  |
|                                | 1137    | BackOffice Modèle pour la visualisation              | n-: Modèle 1                 | Dhietr 3D                   | d_LettreClientAccordDetail                    | 30/03/201  |
|                                | 1130    | Apporteur                                            | Modèle 1                     |                             | d_LettreClientConseil                         | 30/03/201  |
|                                | 1133    | Notaire Format d'envoi par e-mail                    | DOC en pièce joint           | Teléchargements             | d_LettreClientDepot                           | 30/03/201  |
|                                | 1134    |                                                      |                              | Vidéos                      | d_LettreClientMandat                          | 30/03/201  |
|                                | 1136    | Créé le: 25/05/2018                                  | Di                           | L Windows (C:)              | d_LettreClientRefus                           | 30/03/201  |
|                                | 1128    | Archivé car :                                        |                              | LENOVO (D:)                 | d LettreFicheComm                             | 30/03/201  |
|                                | 1065    | Identifiant: (emprunteur)                            | +Libe                        |                             | v <                                           | >          |
|                                | 1049    | Identifiant: (co-emprunteur)                         |                              | - Disson                    |                                               |            |
|                                | 1048    |                                                      |                              | Nom du fichier :            | d_LettreClientAccepteRDP V Fichiers DOC, DOCX | ~          |
|                                | 1047    |                                                      | Clie                         |                             | Ouvrir                                        | Annuler    |
|                                | 1042    |                                                      |                              |                             |                                               |            |

Limitation des traitements, vous disposez de 'cases à cocher' dédiées.

| Données supplémentaires du prospect                                                                                                    | ×       |
|----------------------------------------------------------------------------------------------------|---------|
| Emprunteur                                                                                                    | J or    |
| Nom, prénom : EMPRUNTEUR Client                                                                                                    |         |
| Tél. domicile ··:                                                                                                    | Annuler |
| Tél. bureau····:                                                                                                    |         |
| Tél mobile: 0600000000                                                                                                    |         |
| Email: emprunteur@provid.com                                                                                                    |         |
| <ul> <li>Accord pour l'envoi d'orrres commerciales par mail</li> <li>Accord de cession éventuelle des coordonnées</li> <li>N'habite plus à l'adresse indiquée (NPAI)</li> </ul> |         |
|                                                                                                    |         |
| Nom, prénom :                                                                                                    |         |
| Tél. domicile:                                                                                                    |         |
| Tél. bureau····:                                                                                                    |         |
| Tél mobile · · · · :                                                                                                    |         |
| Email                                                                                                    |         |
| Accord pour l'envoi d'offres commerciales par mail                                                                                                    |         |

**Droit à l'oubli**, dans l'écran 'Dossiers et Prospects', vous sélectionnez l'emprunteur ou dossier puis un 'clic droit' pour accéder au choix 'Droit à l'oubli' > 'Effacer les données personnelles du dossier' (si le profil utilisateur est habilité)

| ste des d   | ossiers + prospect | s                           |              |           |             |                |                                                                                 |              |           |     | - 0 |
|-------------|--------------------|-----------------------------|--------------|-----------|-------------|----------------|---------------------------------------------------------------------------------|--------------|-----------|-----|-----|
| Filtrer les | dossiers           |                             |              |           |             |                | Afficher ou détecte                                                             | r)           |           |     | -   |
| Agence      | (Toutes)           |                             | Etat dossie  | Prosper   | •           | *              |                                                                                 | 9            | -         |     | Fe  |
| Agent       | (Toures)           |                             | Etat projet  | Taur      | 4           |                | _                                                                               |              | -         |     |     |
| T           | (Tous)             |                             | Erar projec- | < (Tous>  |             |                | Voir mes dossier                                                                | s BackOffice |           |     | Ex  |
| i ype proj  | <tous></tous>      | <b>•</b>                    | Archive      | Non arc   | hivé        | -              | 100 C 10 C 100                                                                  |              |           |     |     |
| Annorteu    |                    |                             | Date filtrée | Création  |             |                | Rechercher par N*                                                               | Nombre de    | tin i     |     | M   |
| Ranque      | (Texter)           |                             | Donuio       | . Creator | <u> </u>    |                | ou partie du nom.                                                               |              | ies.      |     | Aj  |
| , banque    | < (Toukes>         |                             | Depuis       |           |             |                | 1000                                                                            | 141 005      | siers     |     | Alt |
| Assureur    | -<   <tous></tous> | <b>•</b>                    | Jusqu'au     |           |             |                | 1er Suiv. (PQ)                                                                  | Rafraichir   | la liste  |     | Sut |
|             |                    |                             |              |           | 2           |                |                                                                                 |              |           |     |     |
| N°          | Dossier            | -Créati modif.              | Code         | Accept.   | Clôture     | Commercial     | Apporteur                                                                       | Banque re    | . Signé N | S   |     |
| 168         | EMPRUNTEUR Cli     | e 25/05/18 28/05/18         |              | -         | 1.2         | ADMIN 5.1      | <direct -="" sans<="" td=""><td>-</td><td>32</td><td>pro</td><td></td></direct> | -            | 32        | pro |     |
| 163         |                    | Ajouter                     |              |           | -           | - Court        | ^ · -+                                                                          | -            | -         | pro |     |
| 162         | (                  | Modifier                    |              |           | -           | <i>c</i> 1     | SUINEU 1>                                                                       | -            | -         | pro |     |
| 150         |                    | Droit à l'oubli (RGPD)      |              | >         | Effacer les | données person | elles du dossier                                                                |              | -         | pro |     |
| 161         |                    | c                           |              | · -       | Lindeeries  | MIN 51         | CONFECTS                                                                        |              | 2         | pro |     |
| 152         | H                  | Supprimer                   |              |           |             |                | , d                                                                             |              |           | pro |     |
| 151         | 1.0                | Rafraîchir la liste         |              |           | -           |                |                                                                                 |              |           | pro |     |
| 144         | F é                | Sélectionner toute la liste | e            |           |             | A)             | < 1.                                                                            | -            |           | pro |     |
| 137         | n                  |                             |              | _         | -           | ****           | 1 min 1                                                                         | -            | -         | pro |     |
| 130         | 7                  | Dupliquer le dossier en ir  | ntruction    |           | -           | Y5.            | Ar ···                                                                          | -            | -         | pro |     |
| 131         | 1 <b>1</b>         | Dupliquer le dossier en p   | prospect     |           |             | 6 XY           | ~ )+                                                                            | -            | -         | pro |     |
| 133         | 7                  |                             |              |           | -           | -9A            |                                                                                 |              | -         | pro |     |
| 134         | t e                | Exporter vers Excel, Word   | d            |           | -           |                |                                                                                 | -            | -         | pro |     |
| 130         | -m                 | Exporter vers AltOffice     |              |           | -           |                | AL DIDA:                                                                        |              | -         | pro |     |
| 128         | TTOT U             |                             |              |           | -           | C . Y          | MEL .                                                                           |              | -         | pro |     |
| 065         | - T                | Afficher facture ou avoir.  |              |           |             |                | p.                                                                              |              |           | pro |     |
| 049         | Ar.                | 22/01/11 23/03/10           |              |           | -           | A              | ISF ISF                                                                         |              |           | pro |     |
| 048         | M                  |                             |              | -         |             | A "IN 5.1      | ARTI                                                                            | -            |           | pro |     |
| 047         | Fierre             | 1000000 7                   | -            | -         | -           | - 5 1          |                                                                                 |              | -         | pro |     |
| 045         | rvé                | 11/2 11/0 1/                | -            | -         |             |                | <uns san<="" td=""><td>-</td><td>-</td><td>pro</td><td></td></uns>              | -            | -         | pro |     |
| 042         | T                  |                             | -            | -         |             | * .            | - 4 DI                                                                          | -            | -         | pro |     |
| 043         |                    |                             | -            | -         | -           | e RES          | KAU. TOFI                                                                       | -            | -         | pro |     |
| 044         | Date Oald          | · · ·                       | -            | -         | -           | ŝ              | <adh< td=""><td>-</td><td>-</td><td>pro</td><td></td></adh<>                    | -            | -         | pro |     |
| 030         | [                  |                             | -            | -         | -           | · · · · ·      | A'                                                                              | -            | -         | pro |     |
| 026         | CI ILLIN TON       | 1 2                         |              | -         | -           | ADIVIN -       | AL. 1V                                                                          | -            | -         | pro |     |
| 1021        | DIC N              | V 10 24,                    | -            | -         | -           | AN.            | ···· ··· ··· ···                                                                | -            | -         | pro |     |
| 1017        |                    |                             | -            | -         | -           |                | DIDECT                                                                          | -            | -         | pro |     |
| 1017        |                    |                             |              |           |             | ADIVINA        | DIRECT - SAINS                                                                  | -            |           | pio |     |

#### Cette action est irréversible !

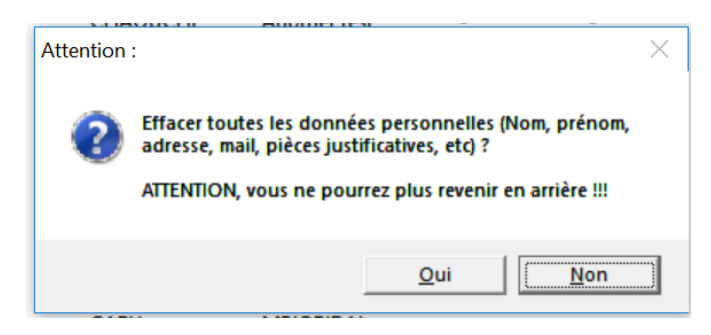

Une attestation de suppression des données sera automatiquement générée après la validation. Nous vous invitons à en remettre une copie à votre emprunteur et à conserver un enregistrement.

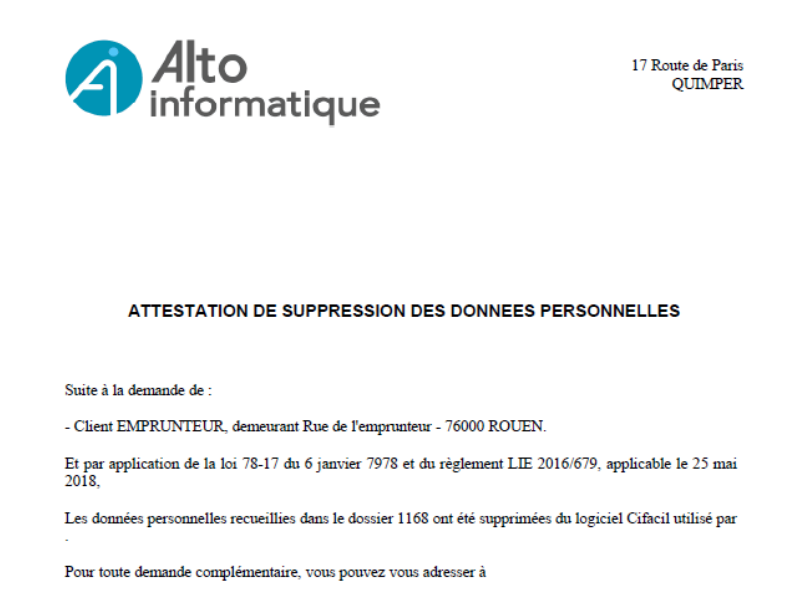

Fait le 28/05/2018 10:22:16 à QUIMPER.

**Droit de communication et de portabilité des données personnelles**, dans l'écran 'Dossiers et Prospects, vous sélectionnez l'emprunteur ou dossier puis cliquez sur 'Exporter'

| Liste des dossiers + prospects                                                                                             |                                                             | -                                                                                |                                               |
|----------------------------------------------------------------------------------------------------|-------------------------------------------------------------|----------------------------------------------------------------------------------|-----------------------------------------------|
| Filtrer les dossiers       Agence ···           Toutes>                                                                    | Etat dossier : <tous prospect="" sauf=""></tous>            | Afficher ou détecter                                                             | Fermer                                        |
| Agent: <tous></tous>                                                                                                    | Etat projet⊷: <tous></tous>                                 | Voir mes dossiers BackOffice                                                     | Exporter                                      |
| Apporteur : <a>Tous&gt;</a> Banque ··· <toutes>   Assureur ···   <tous></tous></toutes>                                    | Date filtrée ↔ Création<br>Depuis ····· ↓<br>Jusqu'au ··· ↓ | Nombre de dossiers listés :       1er     Suiv.                                  | Modifier<br>Ajouter<br>AltOffice<br>Supprimer |
| N°         Dossier         -Créati         modif.           1170         EMPRUNTEUR Clie         28/05/18         28/05/18 | Code Accept. Clôture Commercial                             | Apporteur Banque re Signé<br><direct -="" sans<="" td=""><td>N S ^</td></direct> | N S ^                                         |

Puis vous recherchez le lot de données 'ExportDonneesRecueillies.ldr' en cliquant sur la loupe

| Exportation de données    |                        | ×                   |
|---------------------------|------------------------|---------------------|
| Export personnalisé       | Export d'adresses      | Export comptabilité |
| Lot de données            |                        |                     |
| Lot de données -: c:\cifa | acil\doc               |                     |
| - Format d'export         |                        |                     |
| C Fichier TXT             |                        |                     |
| O Fichier CSV             |                        |                     |
| Fichier CSV + ouvrir da   | ans Excel              |                     |
| O Fusion Word             |                        |                     |
| - Options                 |                        |                     |
| 🕱 Nom des champs sur la   | première ligne         |                     |
| Utiliser le séparateur TA | AB (sinon point-virgul | e)                  |
| Classer identiquement à   | à la liste (plus lent) |                     |
|                           |                        |                     |
|                           |                        |                     |
|                           |                        |                     |
|                           |                        |                     |
|                           |                        |                     |
|                           |                        | V OK XAnnuler       |

| Sélection d'un lot de données  |           |                                                            | ×     |
|--------------------------------|-----------|------------------------------------------------------------|-------|
| c:\cifacil\doc                 |           | Changer de dossier                                         | nent  |
| Nom                            | -Compatib | Notes                                                      | ^     |
| d_LettreClientAccepteRDP.ldr   | oui       |                                                            |       |
| d_LettreClientAccord.ldr       | oui       |                                                            |       |
| d_LettreClientAccordDetail.ldr | oui       |                                                            |       |
| d_LettreClientConseil.ldr      | oui       |                                                            |       |
| d_LettreClientDepot.ldr        | oui       |                                                            |       |
| d_LettreClientMandat.ldr       | oui       |                                                            |       |
| d_LettreClientRefus.ldr        | oui       |                                                            |       |
| d_LettreNotaireAccord.ldr      | oui       |                                                            |       |
| d_LettreNotaireActe.ldr        | oui       |                                                            |       |
| d_LettrePieces.ldr             | oui       |                                                            |       |
| ExportActionComm.ldr           | oui       | Export d'actions commerciales                              |       |
| ExportClient.ldr               | oui       | Export de données se rattachant aux personnes              |       |
| ExportDdp.ldr                  | oui       | Export des Demandes de prêts                               |       |
| ExportDonneesRecueillies.ldr   | oui       | Export des données reccueillies sur un dossier             |       |
| ExportDossier.ldr              | oui       | Export de dossiers avec la DDP retenue                     |       |
| ExportDossierActionComm.ldr    | oui       | Export des actions commerciales liées à une liste de dossi |       |
| ExportDossierDdp.ldr           | oui       | Export des DDP d'une liste de dossiers                     |       |
| ExportDossierTache.ldr         | oui       | Export des tâches liées à une liste de dossiers            |       |
| ExportFacture.ldr              | oui       | Export des factures                                        |       |
| ExportTache.ldr                | oui       | Export de tâches                                           | ~     |
|                                |           | V OK XAn                                                   | nuler |

Seules les données personnelles saisies seront présentes dans ce fichier. Les plans de financement ne sont pas intégrés, conformément au RGPD. Vous pourrez remettre ce fichier à votre prospect ou client.

# **Mandat de recherche en capitaux** : intégration de mentions spécifiques au RGPD (Article 7). Nous vous invitons à mettre à jour le modèle par défaut dans Cifacil ou à réaliser une adaptation de votre propre modèle.

### Mettre à jour le modèle de mandat par défaut de Cifacil

Attention : Avant de procéder à cette action, vous pouvez sauvegarder votre modèle actuel (en le renommant par exemple, avec une extension \_old, ou en l'enregistrant dans un autre répertoire).

Ouvrir le répertoire (par défaut lecteur C:\ ou suivant votre choix lors de l'installation),
 C:\cifacil\modele

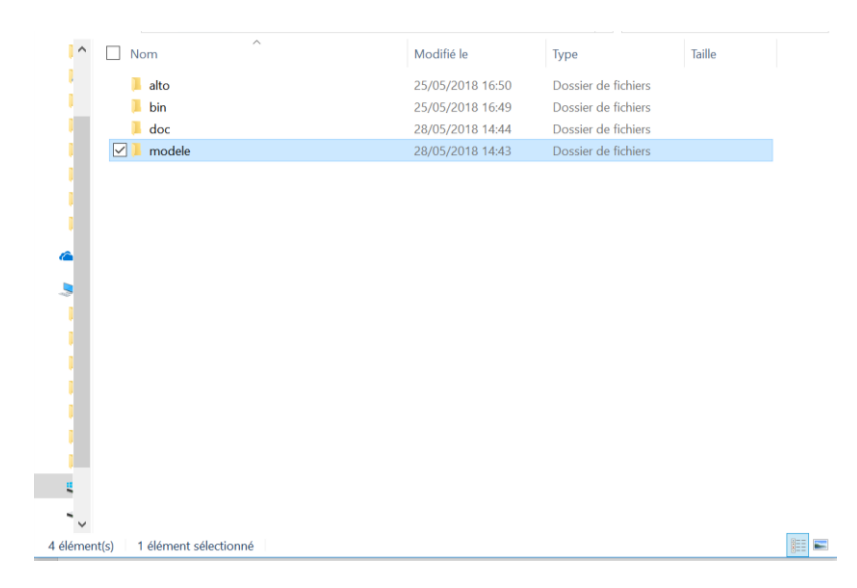

| II -                     | 📕 🔻 modele                            |                           |              |           | - 🗆             | ×        |
|--------------------------|---------------------------------------|---------------------------|--------------|-----------|-----------------|----------|
| Fichier                  | Accueil Partage Affichage             |                           |              |           |                 | ~ ?      |
| $\leftarrow \rightarrow$ | 👻 🛧 📙 > Ce PC > Windows (C:) > tempo  | oraire > cifacil > modele | ٽ ~          | Recherche | r dans : modele | <i>م</i> |
| ^                        | Nom ^                                 | Modifié le                | Туре         |           | Taille          | ^        |
|                          | <pre>d_LettreClientAccepteRDP</pre>   | 25/05/2018 01:00          | Document N   | licrosoft | 44 Ko           |          |
|                          | d_LettreClientAccepteRDP.ldr          | 25/05/2018 01:00          | Fichier LDR  |           | 1 Ko            |          |
| •                        | <pre>d_LettreClientAccord</pre>       | 25/05/2018 01:00          | Document N   | licrosoft | 54 Ko           |          |
| , i                      | d_LettreClientAccord.ldr              | 25/05/2018 01:00          | Fichier LDR  |           | 1 Ko            |          |
| 1                        | 🝺 d_LettreClientAccordDetail          | 25/05/2018 01:00          | Document N   | licrosoft | 56 Ko           |          |
| 1                        | d_LettreClientAccordDetail.ldr        | 25/05/2018 01:00          | Fichier LDR  |           | 1 Ko            |          |
| 1                        | d_LettreClientConseil                 | 25/05/2018 01:00          | Document N   | licrosoft | 354 Ko          |          |
|                          | d_LettreClientConseil.ldr             | 25/05/2018 01:00          | Fichier LDR  |           | 3 Ко            |          |
|                          | 🗑 d_LettreClientDepot                 | 25/05/2018 01:00          | Document N   | licrosoft | 45 Ko           |          |
|                          | d_LettreClientDepot.ldr               | 25/05/2018 01:00          | Fichier LDR  |           | 1 Ko            |          |
|                          | ✓ 🕅 d_LettreClientMandat              | 25/05/2018 01:00          | Document N   | licrosoft | 209 Ko          |          |
| •                        | ✓ ☐ d_LettreClientMandat.ldr          | 25/05/2018 01:00          | Fichier LDR  |           | 2 Ко            |          |
| <u> </u>                 | 🕅 d_LettreClientRefus                 | 25/05/2018 01:00          | Document N   | licrosoft | 38 Ko           |          |
|                          | d_LettreClientRefus.ldr               | 25/05/2018 01:00          | Fichier LDR  |           | 1 Ko            |          |
| ~                        | 🗾 d_LettreFicheComm                   | 25/05/2018 01:00          | Document N   | licrosoft | 27 Ко           |          |
| 1                        | d_LettreFicheComm.ldr                 | 25/05/2018 01:00          | Fichier LDR  |           | 1 Ko            |          |
| ļ                        | 📓 d_LettreNotaireAccord               | 25/05/2018 01:00          | Document N   | licrosoft | 56 Ko           |          |
| •                        | d LattraNatairaAccord ldr             | 25/05/2018 01-00          | Fichiar I DR |           | 1 Ко            | <b>~</b> |
| 84 éléme                 | ent(s) 2 éléments sélectionnés 210 Ko |                           |              |           |                 |          |

### - Rechercher les fichiers : 'd\_LettreClientMandat' et 'd\_LettreClientMandat.ldr'

- Copier les fichiers
- Ouvrir le répertoire C:\cifacil\doc

| Nom                            | ~ | Modifié le       | Туре                | Taille |
|--------------------------------|---|------------------|---------------------|--------|
| alto                           |   | 25/05/2018 16:50 | Dossier de fichiers |        |
| 📕 bin                          |   | 25/05/2018 16:49 | Dossier de fichiers |        |
| 🗹 📜 doc                        |   | 28/05/2018 14:44 | Dossier de fichiers |        |
| Modele                         |   | 28/05/2018 14:43 | Dossier de fichiers |        |
|                                |   |                  |                     |        |
| ement(s) 1 élément sélectionné |   |                  |                     |        |

- Coller les fichiers pour remplacer le précédent modèle de mandat utilisé par défaut.

| $\leftrightarrow \rightarrow \star$ | 🛧 📕 > Ce F | PC > Windows (C:) > tempor   | aire > cifacil > doc    | ~ U         | Rechercher d | ans : doc | P |
|-------------------------------------|------------|------------------------------|-------------------------|-------------|--------------|-----------|---|
| · -                                 | Nom        | ^                            | Modifié le              | Туре        | T            | aille     | 1 |
|                                     | d_Avoir    | Remplacer ou ignorer les fic | hiers                   | - 0         | × oft        | 46 Ko     |   |
|                                     | d_Avoir    |                              |                         |             |              | 1 Ko      |   |
|                                     | d_Avoir    | Copie de 2 éléments de mo    | dele vers doc           |             | oft          | 70 Ko     |   |
| - <b>1</b>                          | d_Avoir    | La destination comp          | rend 2 fichiers dont le | s noms sont |              | 1 Ko      |   |
| æ                                   | d_Avoirt   | identiques.                  |                         |             | oft          | 37 Ko     |   |
|                                     | d_Avoir    |                              |                         |             |              | 1 Ko      |   |
|                                     | d_Email@   | ✓ <u>Remplacer</u> les fi    | chiers dans la destinat | ion         | əft          | 78 Ko     |   |
|                                     | d_Email@   |                              |                         |             |              | 1 Ko      |   |
|                                     | d_Emailf   | 🤊 Ignorer ces fichi          | ers                     |             | oft          | 24 Ko     |   |
|                                     | d_Emailf   |                              |                         |             |              | 1 Ko      |   |
|                                     | d_FactCo   | Me laisser décid             | er pour chaque fichie   | r           | oft          | 39 Ko     |   |
|                                     | d_FactCe   |                              |                         |             |              | 1 Ko      |   |
|                                     | d_FactCo   |                              |                         |             | oft          | 81 Ko     |   |
|                                     | d_FactCo   | 🕑 Plus de détails            |                         |             |              | 1 Ko      |   |
|                                     | d_FactHo   | noraire                      | 10/07/2017 01:00        | Document M  | Aicrosoft    | 35 Ko     |   |
|                                     | d_FactHor  | noraire.ldr                  | 10/07/2017 01:00        | Fichier LDR |              | 1 Ko      |   |
|                                     | d_FactRist | ourne                        | 10/07/2017 01:00        | Document M  | Aicrosoft    | 29 Ko     |   |
| ~                                   | The most   |                              | *0.00 *0 ** 0* 00       | r 1: 100    |              | - 10      |   |

### **O** Pour aller plus loin

Nous avons créé une page dédiée au RGPD sur notre site internet pour vous accompagner dans la mise en œuvre de ce nouveau Règlement, accessible depuis le menue 'Aide'.

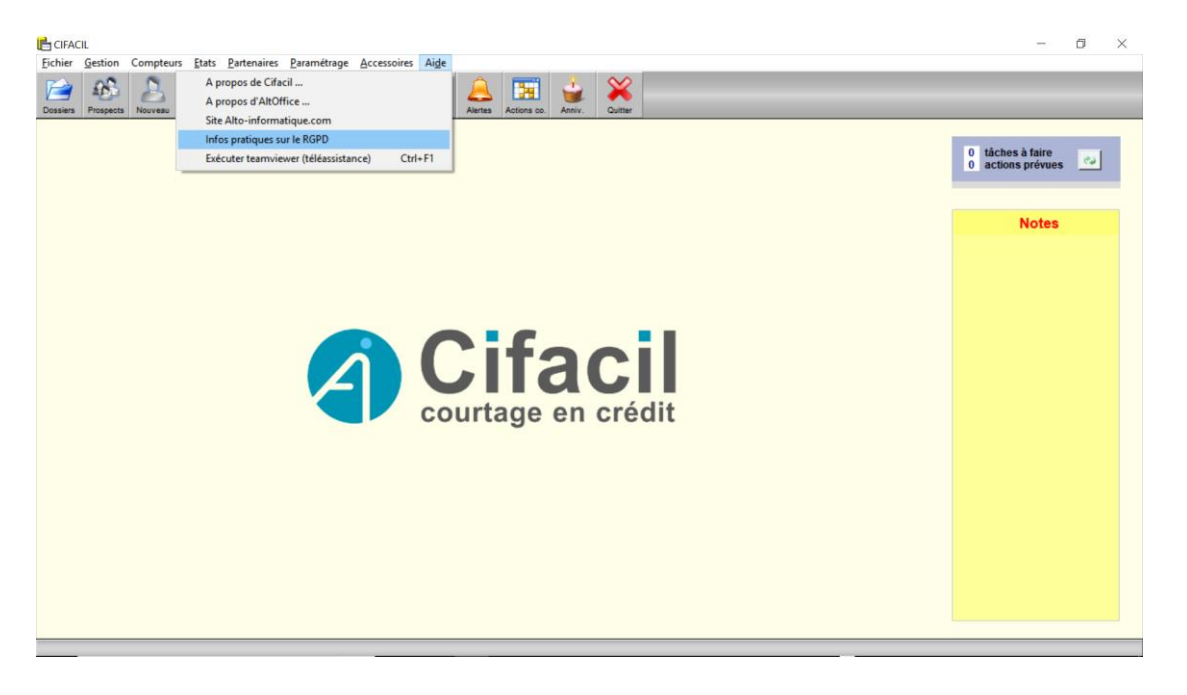

Nous complétons au fil des jours avec vos retours, vos demandes.